## How To Search IPEDS for Your School's FTE

All Title IV institutions report institutional data to the U.S. Department of Education through the Integrated Postsecondary Education Data System (IPEDS). Data reported to IPEDS are compiled and made available to the public on the IPEDS website. One of the data elements that IPEDS collects each year is Full-Time Equivalent (FTE). NASFAA's membership dues are calculated using IPEDS FTE Fall Enrollment data. For 2013-14 membership dues, data from fall 2011, the most recent IPEDS data, was used. To verify this FTE number, please follow these steps:

## Section I. Use College Navigator to Get Your IPEDS ID (UNIT ID)

To locate your institution's FTE, you first need your IPEDS ID. This is not the same as your school ID. If you know your IPEDS ID, skip this step and go to Section II. If you do not know your IPEDS ID, proceed.

A. Go to the College Navigator website: <u>http://nces.ed.gov/collegenavigator/</u>

B. In Screen Shot 1, below, the red arrows point out the steps to locate your IPEDS ID.

1. Type your school name in the "Name of School" box in the upper left of the screen 2. Click the button "Show Results"

3. Locate your school on the next page and click on the school name for which you want your IPEDS ID.

Screen Shot 1.

| iyested bites 🔹 🍋 web b                                                  | nice Gallery                       |                  |                                                                                |                                         |
|--------------------------------------------------------------------------|------------------------------------|------------------|--------------------------------------------------------------------------------|-----------------------------------------|
| h Results                                                                |                                    |                  |                                                                                |                                         |
| :ie:                                                                     | SINSTITUTE OF<br>EDUCATION SCIEN   | CES              | NATIONAL                                                                       | CENTER FOR<br>STATISTICS                |
| Public                                                                   | cations & Products                 | Surveys & Progra | ams   Data & Tools                                                             | Fast Facts 🕴 Scho                       |
| COLLEGI                                                                  | Navigate                           | or               |                                                                                | Prir                                    |
| Name of School<br>Grand Canyon Univer                                    | sity Ster                          | busing over      | <ol> <li>gives you a brief descr<br/>tails click the name of the in</li> </ol> | iption of an institution.<br>stitution. |
| States (use map for m<br>No Preference<br>Alabama<br>Alaska              | Use Map                            | Sort by: Vame    | <u>City</u> State                                                              |                                         |
| ZIP Code                                                                 | Miles from                         | Phoenix, Arizona |                                                                                |                                         |
| Programs/Majors<br>0 Items Selected                                      | Browse for<br>Programs             |                  | •                                                                              |                                         |
| Level of Award (?)<br>Certificate<br>Bachelor's                          | Associate's                        |                  |                                                                                |                                         |
| Institution Type ?<br>Public<br>Private non-profit<br>Private for-profit | ☐ 4-year<br>☐ 2-year<br>☐ < 2-year |                  |                                                                                |                                         |
| • MORE SEARCH OP                                                         | TIONS                              | 1                |                                                                                |                                         |
| Guide Me   C                                                             | Results S                          | Step 2           |                                                                                |                                         |

C. After clicking on your school, a second page will appear. On this page, you need to locate two items: 1) School Type and 2) IPEDS ID. See Screen Shot 2, below. In this example, this school type is 4-year, Private for- profit and the IPEDS ID is 104717.

Screen Shot 2.

| :ES                                            | NATIONAL<br>DUCATION                                                                 | . CENTEI<br>N STATIS     | R FOR           | . 9      | Enter search       | n terms here | Q                |
|------------------------------------------------|--------------------------------------------------------------------------------------|--------------------------|-----------------|----------|--------------------|--------------|------------------|
| Surveys & Programs                             | Data & Tools                                                                         | Fast Facts               | School Searc    | h   News | & Events           | About Us     |                  |
| r                                              |                                                                                      |                          | Back to Results | Print 🚍  | Save               | MY FAV       | ORITES (0)       |
| Grand Canyon Univ<br>3300 W Camelback Rd, Phor | e <b>rsity</b><br>enix, Arizona 85017                                                |                          |                 | Far      | dd to<br>vorites + | New Rivero   | Pinnacle<br>Peak |
| General information:<br>Website:               | www.qcu.edu                                                                          |                          |                 |          |                    | Village      | Scottsd          |
| Туре:                                          | 4-year, Private for-p                                                                | profit                   |                 |          | 1.1                | Glendale     | A Start          |
| Awards offered:                                | Bachelor's degree<br>Master's degree<br>Post-master's certif<br>Doctor's degree - re | icate<br>esearch/scholar | ship            |          | Bucke              | ye Phoenixo  | Mesa<br>ochand   |
| Campus setting:                                | City: Large                                                                          |                          |                 |          | Go                 | male Villa   | ige              |
| Campus housing:                                | Yes                                                                                  |                          |                 |          |                    | 0            | Venue Full Man   |
| Student population:                            | 40,487 (24,886 und                                                                   | ergraduate)              |                 |          |                    |              | view Fuil Mag    |
| Student-to-faculty ratio:                      | 15 to 1                                                                              |                          |                 |          | IPEDS<br>ORE I     | S ID: 104717 |                  |

You are now ready to find your IPEDS FTE.

## Section II. Finding Your IPEDS FTE

A. Go to IPEDS Data Center: <u>http://nces.ed.gov/ipeds/datacenter/</u>. As shown in Screen Shot 3, below, click on "Download Custum Data Files."

Screen Shot 3.

| <b>CS</b> INSTITUTE OF<br>EDUCATION SCIENCES                                                                                                    | NATIONAL CENTER FOR<br>EDUCATION STATISTICS                                                                                                    |
|----------------------------------------------------------------------------------------------------|----------------------------------------------------------------------------------------------------|
| Publications & Products 🕴 Surveys & Progra                                                                                                    | ams   Data & Tools   Fast Facts   School Sea                                                                                                    |
| IPEDS DATA CENTER<br>For Data Center Help Call 1-866-558-0658                                                                                            |                                                                                                    |
| LOOK UP AN INSTITUTION<br>COMPARE INDIVIDUAL INSTITUTIONS<br>RANK INSTITUTIONS ON ONE VARIABLE<br>VIEW TREND FOR ONE VARIABLE<br>CREATE GROUP STATISTICS | The Data Center allows users to retrieve IPI<br>listed on the main menu to the left. As you r<br>function will be described in this bubble. Find<br>and click on the function to begin. Once insid<br>Menu to switch between functions without lo<br>already selected. |
| GENERATE PRE-DEFINED REPORTS<br>DOWNLOAD SURVEY DATA FILES<br>DOWNLOAD CUSTOM DATA FILES<br>ExPT AND DFR                                                 | Shortcuts<br>• Upload a previously saved session •<br>• Create/Download a list of variables •<br>• Create/Download an institution group                                                                                                    |

B. The next screen, see Screen Shot 4, ask which data would you like to access. You want to use "Use final release data". Click on "Continue" button.

Screen Shot 4.

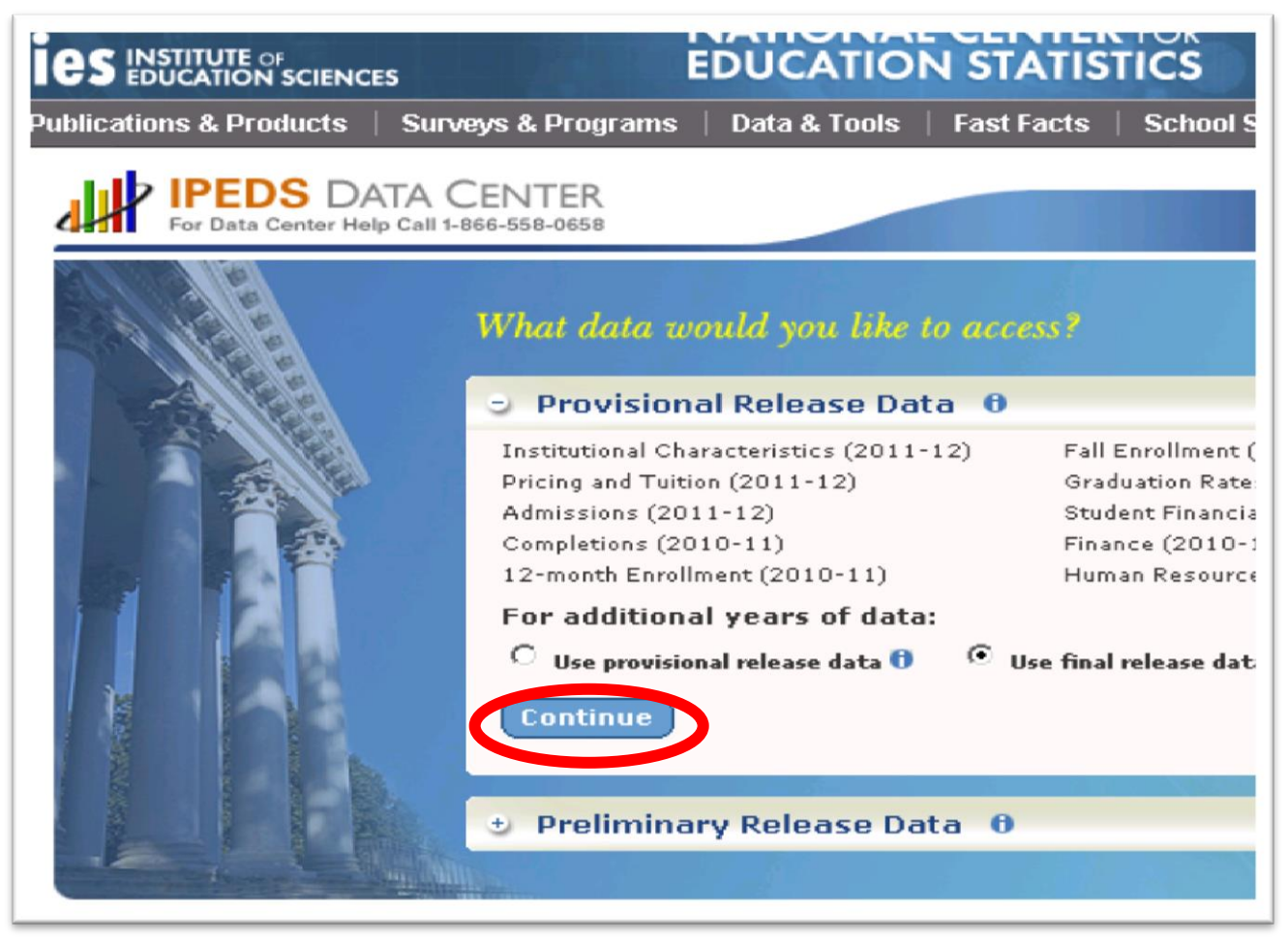

C. On the next screen, see Screen Shot 5, enter your school's IPEDS ID under "Institution Name." Your school name and its IPEDS ID will display. Click on the school and click on the "Select" button.

Screen Shot 5.

| For Data Center Help Call 1-86                                                                        | ENTER<br>66-558-0658                                                        | C Start over                                    | 🗎 Save session 🔀 Help                                          |
|----------------------------------------------------------------------------------------------------|-----------------------------------------------------------------------------|-------------------------------------------------|----------------------------------------------------------------|
| Download custom da                                                                                    | ta files                                                                    |                                                 | Provisional R                                                  |
| 1. Select Institutions                                                                                | 2. Select Variables                                                         | 3. Output                                       |                                                                |
| My Comparison Institution<br>Select ¥ariables                                                         | n - None Selected 🚺<br>- Total O variables se                               | lected                                          |                                                                |
| How would you like to sel<br>By Names or UnitIDs                                                      | ect institutions to includ                                                  | le in your data file/<br>ariables 🚹 By Uplo     | report?<br>pading a File                                       |
| Enter either an institution na<br>typing, a list of matching inst<br>want all institutions on the lis | me or UnitID (or a comm<br>itutions will appear. You<br>st, click "Select". | a separated list of U<br>can select a single ir | nitIDs) in the text box belo<br>nstitution by clicking on it f |
| Institution 14 me<br>104717<br>104717: Grand Canyon Univer                                            | sity, Phoenix, AZ                                                           |                                                 | Select                                                         |

D. Confirm that this is your school's information by clicking on "Continue" (Screen Shot 6).

| Screen                              | Shot 6.                                                                                                    |                  |                                     |
|-------------------------------------|----------------------------------------------------------------------------------------------------|------------------|-------------------------------------|
| 1. Select                           | Institutions 2. Select Variables 3. Output                                                                                            |                  |                                     |
| My Compa<br>Select Ins<br>Select Va | rison Institution - None Selected 1<br>titutions - You have selected 1 institution(s)<br>iables - Total 0 variables selected          | ADD NEW VARIABLE | ADD<br>VIEW/MODIFY<br>S VIEW/MODIFY |
| How woul<br>B <u>By Name</u>        | you like to select institutions to include in your data file/report?<br>s or UnitIDs 1 By Groups 1 By Variables 1 By Uploading a File |                  |                                     |
| When you h                          | ave finished selecting institutions, CONTINUE) to b                                                                                   | les.             |                                     |
| 1y Institu                          | ions                                                                                                    |                  | MODIFY                              |
| ID                                  | Institution Name                                                                                                    | City             | State                               |
| 104717                              | Grand Canyon University                                                                                                    | Phoenix          | AZ                                  |
|                                     |                                                                                                    |                  |                                     |

E. The next screen asks the year for which you would like data. Select "2011" under Available Year(s) and then click on the plus (+) sign next to the word "Enrollments" to expand this section (see Screen Shot 7).

Screen Shot 7.

| n order t<br>'ear's tre | o get a<br>e for vai | custom (<br>riables, ` | data set<br>You can | , select (<br>select da | data to i<br>ata from | nclude ir<br>multiple | n your da<br>years b | at |
|-------------------------|----------------------|------------------------|---------------------|-------------------------|-----------------------|-----------------------|----------------------|----|
| Contin                  | uous varia           | able 📒                 | Alpha/St            | ring varial             | ole 💼 🕻               | )iscrete va           | riable               |    |
| Search                  | for variabl          | e(s)                   |                     |                         |                       |                       | 0                    | Se |
| Available               | Year(s)              |                        |                     |                         |                       |                       |                      |    |
| 2011                    | 2010                 | 2009                   | 2008                | 2007                    | 2006                  | 2005                  | <u>2004</u>          |    |
| 1997                    | <u>1996</u>          | <u>1995</u>            | <u>1994</u>         | <u>1993</u>             | <u>1992</u>           | <u>1991</u>           | <u>1990</u>          |    |
|                         |                      |                        |                     |                         |                       |                       |                      |    |

F. As the Enrollment section expands, a list of variables will be displayed (Screen Shot 8). Check the following checked variables. Click on the "i" to find out how IPEDS calculates full-time equivalent fall enrollment through its treatment of part-time enrollment (a pop-up window will appear – see Screen Shot 9). Then, click on "Continue" button in the right corner.

Screen Shot 8.

| Contine                                                     | uous variable                        | Alpha/Str                      | ing variable        | 🔹 Dis                      | crete varia                | ble                 |                            |                            |                            |                            |                            |        |
|-------------------------------------------------------------|--------------------------------------|--------------------------------|---------------------|----------------------------|----------------------------|---------------------|----------------------------|----------------------------|----------------------------|----------------------------|----------------------------|--------|
| Search                                                      | for variable(s)                      | 1                              |                     |                            |                            | 0                   | Search                     | When ye variable           | Coi                        | ntinue                     | rae                        |        |
| 2011<br><u>1997</u><br><u>1980</u>                          | <u>2010 200</u><br>1996 199          | <u>9 2008</u><br>5 <u>1994</u> | <u>2007</u><br>1993 | <u>2006</u><br><u>1992</u> | <u>2005</u><br><u>1991</u> | <u>2004</u><br>1990 | <u>2003</u><br><u>1989</u> | <u>2002</u><br><u>1988</u> | <u>2001</u><br><u>1987</u> | <u>2000</u><br><u>1986</u> | <u>1999</u><br><u>1985</u> | 1<br>1 |
| <ul> <li>Freque</li> <li>Institut</li> <li>Enrol</li> </ul> | ently used/Deriv<br>tional Character | ed variables<br>istics         |                     |                            |                            |                     |                            |                            |                            |                            |                            |        |
| E Fre                                                       | nuentk used en                       | rollmert vari                  | ables: Fall (       | 2011                       |                            |                     |                            |                            |                            |                            |                            |        |
|                                                             | l Frequently use                     | d fall enrolli                 | ient variat         | oles                       |                            |                     |                            |                            |                            |                            |                            |        |
| -                                                           | Step 1: Selec                        | t from the list                | of variable         | 10                         |                            |                     |                            |                            |                            |                            |                            |        |
|                                                             | Select All [                         | Unselect All                   |                     |                            |                            |                     |                            |                            |                            |                            |                            |        |
|                                                             |                                      | n size cateor                  | ory O               |                            |                            |                     |                            |                            |                            |                            |                            |        |
|                                                             | Totalen                              | rollment 🛙                     |                     |                            |                            |                     |                            |                            |                            |                            |                            |        |
|                                                             | 🔽 Full-time                          | enrollment                     | 0                   |                            |                            |                     |                            |                            |                            |                            |                            |        |
|                                                             | Part-tim                             | eenrollment                    | 0                   |                            |                            |                     |                            |                            |                            |                            |                            |        |
|                                                             | 🖸 Full-time                          | equivalent f                   | allenrollm          | ent 🛙                      |                            |                     |                            |                            |                            |                            |                            |        |
|                                                             | 🖸 Undergr                            | aduateenrol                    | iment 🕕             |                            |                            |                     |                            |                            |                            |                            |                            |        |
|                                                             | 🗖 First-tim                          | e degree/ce                    | rtificate-se        | eking und                  | dergradua                  | teenrollm           | ent 🚺                      |                            |                            |                            |                            |        |
|                                                             | 🗖 Transfer                           | - in degree/o                  | ertificate-:        | seeking u                  | ndergradu                  | ateenroll           | ment 🕕                     |                            |                            |                            |                            |        |
|                                                             | Continui                             | ng degree/o                    | ertificate-s        | æking ur                   | ndergradu                  | ateenroll           | ment 🚺                     |                            |                            |                            |                            |        |
|                                                             | Nondeg                               | ree/certificat                 | e-seeking           | undergra                   | duateen                    | ollment 🕻           | 1                          |                            |                            |                            |                            |        |
|                                                             | 🗹 Graduat                            | eenrollment                    | 0                   |                            |                            |                     |                            |                            |                            |                            |                            |        |
|                                                             | 🗖 Full-time                          | e undergradu                   | ateenrollr          | nent 🛙                     |                            |                     |                            |                            |                            |                            |                            |        |
|                                                             | 🗖 Full-time                          | first-timed                    | egree/cert          | ificate-se                 | eking und                  | ergraduat           | eenrollm                   | ent 🕕                      |                            |                            |                            |        |
|                                                             | 🗖 Full-time                          | transfer-in                    | degree/ce           | rtificate-s                | æeking un                  | dergradua           | ate en roll n              | nent 🕕                     |                            |                            |                            |        |
|                                                             | 🗖 Full-time                          | continuing                     | degree/cer          | tificate-s                 | eeking un                  | dergradua           | teenrollm                  | ient 🚺                     |                            |                            |                            |        |
|                                                             | 🗖 Full-time                          | nondegree/                     | (certificate        | -seeking                   | undergrad                  | duateenro           | ollment 🚺                  |                            |                            |                            |                            |        |
|                                                             | 🔽 Full-time                          | graduateer                     | nollment            | 0                          |                            |                     |                            |                            |                            |                            |                            |        |
|                                                             | Part-tim                             | e undergrad                    | uateenroll          | ment 🚺                     |                            |                     |                            |                            |                            |                            |                            |        |
|                                                             | Part-tim                             | efirst-time o                  | legree/cer          | tificate-se                | eeking un                  | dergradua           | teenrollm                  | ent 🚹                      |                            |                            |                            |        |
|                                                             | 🗖 Part-tim                           | e transfer-in                  | degree/ca           | ertificate-:               | seeking u                  | ndergradu           | ateenroll                  | ment 🚺                     |                            |                            |                            |        |
|                                                             | Part-tim                             | econtinuing                    | degree/ce           | ertificate-s               | seeking ur                 | ndergradu           | ateenrolli                 | ment 🛙                     |                            |                            |                            |        |
|                                                             | Part-tim                             | e nondegree                    | /certificate        | e-seeking                  | undergra                   | duateenn            | ollment f                  |                            |                            |                            |                            |        |
|                                                             | Part-tim                             | egraduatee                     | nrollment           | 0                          |                            |                     |                            |                            |                            |                            |                            |        |
|                                                             | Percent -                            | of total enrol                 | lm ent that         | areAme                     | rica nIndia                | in or Alask         | a Native I                 | 0                          |                            |                            |                            |        |
|                                                             | Percent -                            | of total enrol                 | lm ent that         | are Asiar                  | n <b>O</b>                 |                     |                            |                            |                            |                            |                            |        |
|                                                             | Percent                              | of total enrol                 | lm ent that         | are Black                  | or African                 | 1 America I         | n 🚺                        |                            |                            |                            |                            |        |

G. When you click on the "Full-Time equivalent fall enrollment" pop-up window, you will see the percentages based on your school's type, undergradate, and graduate.

Screen Shot 9.

Full-time equivalent fall enrollment Note: The listed values are based on the whole IPEDS universe and don't represent your group. No Statistics were found for this variable Variable Description Full-time equivalent enrollment This variable is derived from the enrollment by race/ethnicity section of the fall enrollment survey. The full-time equivalent of the institution's part-time enrollment is estimated and then added to the full-time enrollment of the institution. This formula has been used to produce the full-time equivalent enrollment that is published annually in the Digest of Education Statistics. The full-time equivalent of part-time enrollment is estimated by multiplying the part-time enrollment by factors that vary by control and level of institution and level of student. The following factors were used: Part-time undergraduate enrollment (line 22) Public 4-year .403543 Not-for-profit and for-profit, 4-year .392857 Public 2-year and <2year .335737 All other sectors .397058 First professional (line 23) Public 4-year .600000 Not-for-profit and for-profit, 4-year .545454 Graduate (line 25) Public 4-year .361702 Not-for-profit and for-profit, 4-year .382059

H. Screen Shot 10 lists all the variables you've selected from Screen Shot 8 for review. Click the "Continue" button.

Screen Shot 10.

| Dowmoad custom data mes                                                                                                    | Provisional Release Data (Change) |
|----------------------------------------------------------------------------------------------------|-----------------------------------|
| 1. Select Institutions <b>2. Select Variables</b> 3. Output                                                                                                    |                                   |
| My Comparison Institution - None Selected ()                                                                                                    | ADD                               |
| Select Variables - Total 10 variables selected                                                                                                    | ADD NEW VARIABLES VIEW/MODIFY     |
| Review the institutions and variables selected for your data set. You can add or i<br>variables/institutions, or, if you are happy with the current selections, click cont<br>receive your data set. | re Continue                       |
| Year 2011                                                                                                    | C MODIFY                          |
| Frequently used enrollment variables: Fall 2011                                                                                                    |                                   |
| Total enrollment                                                                                                    |                                   |
| Full-time enrollment                                                                                                    |                                   |
| Part-time enrollment                                                                                                    |                                   |
| Full-time equivalent fall enrollment                                                                                                    |                                   |
| Undergraduate enrollment                                                                                                    |                                   |
| Graduate enrollment                                                                                                    |                                   |
| Full-time graduate enrollment                                                                                                    |                                   |
| Part-time undergraduate enrollment                                                                                                    |                                   |
| Part-time graduate enrollment                                                                                                    |                                   |
| Institution size category                                                                                                    |                                   |
|                                                                                                    |                                   |
|                                                                                                    |                                   |

I. The next screen (Screen Shot 11), provides multiple ways to download the requested data for your school. Click the "Download" arrow and select "CSV" file type.

Screen Shot 11.

| Jownload o                                      | ustom dat                      | a files                                                          |                              | Provisional Re          | lease Data ( <u>Chan</u>              |
|-------------------------------------------------|--------------------------------|------------------------------------------------------------------|------------------------------|-------------------------|---------------------------------------|
| 1. Select Ins                                   | titutions                      | 2. Select Variables                                              | 3. Output                    |                         |                                       |
| My Compariso<br>Select Institu<br>Select Variab | on Institution<br>tions<br>les | - None Selected 🖬<br>- You have selected<br>- Total 10 variables | 1 institution(s)<br>selected | ADD NEW VARI            | ADD<br>VIEW/MODIF<br>RBLES VIEW/MODIF |
| N===(=)                                         | Rec./Var.                      | Count                                                            | Survey/Section               |                         | <u>Download</u>                       |
| Tear(s)                                         | 4.444                          |                                                                  | Enrollments - Frequently     | used enroll 🛛 🛛 CSV - 🕬 |                                       |

J. Once the file is downloaded onto your computer, open the file and you should see the following information (Screen Shot 12):

Screen Shot 12.

| unitid | School<br>Name                | year | Institution<br>size<br>category | Total<br>enrollment | Full-time<br>enrollment | Part-time<br>enrollment | Full-time<br>equivalent<br>fall<br>enrollment | Undergrad<br>uate<br>enrollment | Graduate<br>enrollme<br>nt | Full-time<br>graduate<br>enrollme<br>nt | Part-time<br>undergra<br>duate<br>enrollme<br>nt | Part-time<br>graduate<br>enrollme<br>nt |
|--------|-------------------------------|------|---------------------------------|---------------------|-------------------------|-------------------------|-----------------------------------------------|---------------------------------|----------------------------|-----------------------------------------|--------------------------------------------------|-----------------------------------------|
| 104717 | Grand<br>Canyon<br>University | 2011 | 20-000 and                      | 40487               | 3688                    | 36799                   | 17976                                         | 24886                           | 15601                      | 3                                       | 21201                                            | 15598                                   |

NASFAA's membership dues are calculated using IPEDS Full-Time Equivalent Fall Enrollment data (highlighted in yellow in Screen Shot 12), which is reported by the schools to IPEDS.

If you have any questions, please contact Membership Services at (202) 785-0453 Ext. 1 or <u>membership@nasfaa.org</u>.